## คู่มือการใช้งาน RMUTI VPN บนระบบปฏิบัติการ Windows 10

ขั้นตอนสร้างการเชื่อมต่อ RMUTI VPN บนระบบปฏิบัติการ Windows 10 มีดังนี้

1. เลือกเมนู Start หรือกดแป้นพิมพ์ Windows (หมายเลข 1) จากนั้นเลือกเมนู Settings (หมายเลข 2) แสดง ดังภาพ

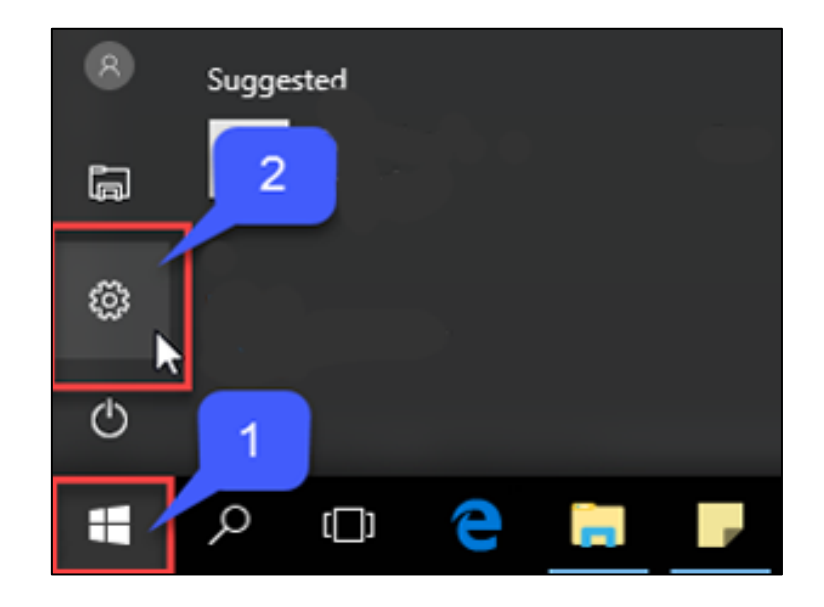

2. เมื่อเลือกเมนู Settings แล้วจะปรากฎหน้าต่าง Settings ให้เลือกเมนู Network & Internet แสดงดังภาพ

| Settings |                                                       |                                                         | _                                               | × |
|----------|-------------------------------------------------------|---------------------------------------------------------|-------------------------------------------------|---|
|          |                                                       | Windows Settings                                        |                                                 |   |
|          | Find a setting                                        |                                                         |                                                 |   |
|          | System<br>Display, notifications, apps,<br>power      | Devices<br>Bluetooth, printers, mouse                   | Network & Internet<br>Wi-Fi, airplane mode, VPN | < |
|          | Personalization<br>Background, lock screen,<br>colors | Accounts<br>Your accounts, email, sync,<br>work, family | Time & language<br>Speech, region, date         |   |

 เมื่อเลือกเมนู Network & Internet แล้วขั้นตอนต่อไปเลือกเมนู VPN (หมายเลข 1) จากนั้นเลือก Add a VPN connection (หมายเลข 2)

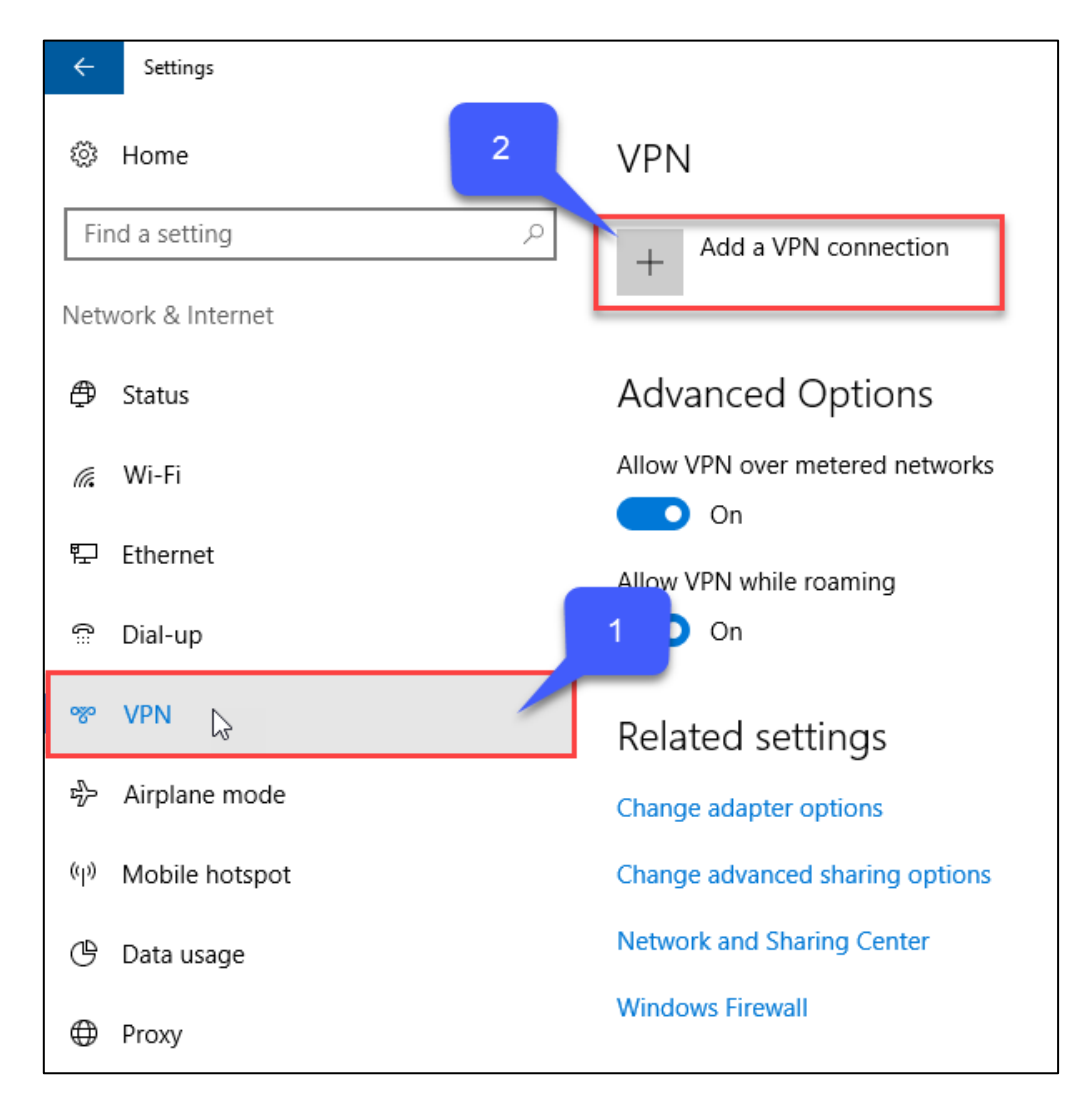

- 4. หลังจากเลือกเมนู Add a VPN connection แล้วจะปรากฏหน้าต่างให้กำหนดค่าดังนี้
  - VPN provider ให้กำหนดค่าเป็น Windows (built-in)
  - Connection name ให้กำหนดค่าเป็น **RMUTi-VPN**
  - Server name or address ให้กำหนดค่าเป็น **vpn.rmuti.ac.th**
  - VPN type ให้กำหนดค่าเป็น L2TP/IPsec with pre-shared key
  - Pre-shared key ให้กำหนดค่าเป็น **vpn@rmuti**
  - Type of sign-in info ให้กำหนดค่าเป็น User name and password

- User name (optional) ให้กำหนดค่าโดยใช้บัญชีสมาชิกอินเตอร์เน็ต ตัวอย่างเช่น mongkhol.th
- Password (optional) ให้กำหนดค่าโดยใช้รหัสผ่านบัญชีสมาชิกอินเตอร์เน็ต

- Remember my sign-in info สามารถกำหนดได้สองเงื่อนไขคือ หากเลือกใช้ระบบจะจำชื่อบัญชีผู้ใช้ และรหัสผ่านไว้ ซึ่งในการเชื่อมต่อครั้งต่อไปจะไม่ต้องใส่ชื่อบัญชีผู้ใช้และรหัสผ่านอีก หากไม่เลือกจะต้องใส่ชื่อ บัญชีผู้ใช้และรหัสผ่านทุกครั้ง

เมื่อกำหนดค่าเรียบร้อยแล้วให้กด Save แสดงดังภาพ

| Add a VPIN connection          |          |
|--------------------------------|----------|
| /PN provider                   |          |
| Windows (built-in)             | $\sim$   |
| Connection name                |          |
| RMUTi-VPN                      |          |
|                                |          |
| erver name or address          |          |
| vpn.rmuti.ac.th                |          |
| /PN type                       |          |
| L2TP/IPsec with pre-shared key | $\sim$   |
|                                |          |
| re-shared key                  |          |
| vpn@rmuti                      | <b>A</b> |
| ype of sign-in info            |          |
| User name and password         | $\sim$   |
|                                |          |
| Jser name (optional)           |          |
| mongkhol.th                    |          |
| Password (optional)            |          |
| •••••                          |          |
|                                |          |
| Remember my sign-in info       |          |
|                                |          |
|                                |          |

5. เมื่อกำหนดค่า VPN Connection แล้ว จะกลับมาหน้าต่าง VPN อีกครั้ง โดยจะแสดงเมนู RMUTi-VPN ดังภาพ

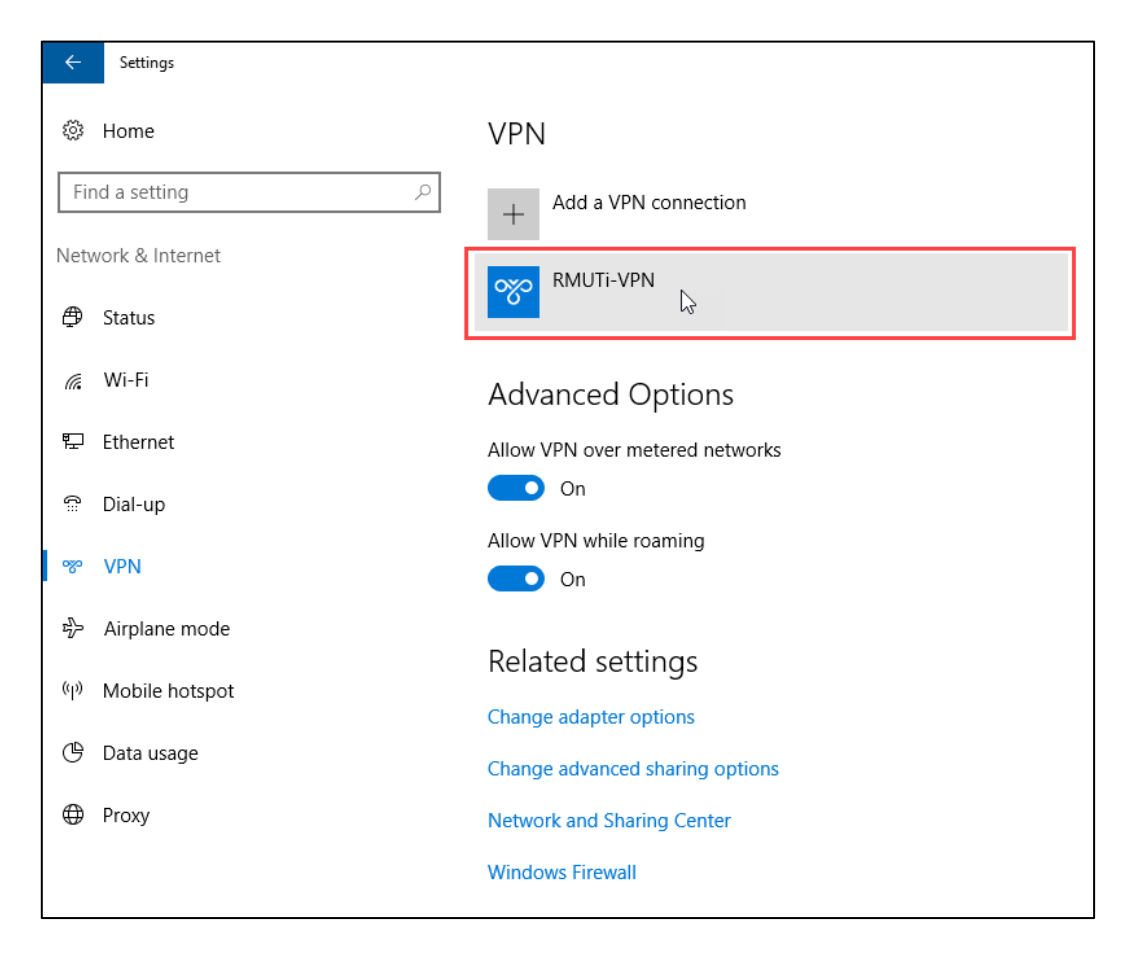

6. เมื่อต้องการใช้งาน VPN ให้เลือกเมนู RMUTi-VPN ที่สร้างขึ้นมา จะปรากฏเมนูเพิ่มเติมให้เลือก Connect เพื่อเชื่อมต่อเข้ากับเครือข่าย VPN แสดงดังภาพ

| VPN                      |        |
|--------------------------|--------|
| + Add a VPN connection   |        |
| RMUTI-VPN                |        |
| Connect Advanced options | Remove |

7. ในกรณีมีหน้าต่าง Sign in ขึ้นมา แสดงว่าไม่ได้เลือกใช้ Remember my sign-in info ในขั้นตอนที่ 4 ดังนั้น ให้ใส่ชื่อบัญชีผู้ใช้และรหัสผ่านของบัญชีสมาชิกอินเตอร์เน็ต จากนั้นเลือก OK แสดงดังภาพ

| Sign in   |           |
|-----------|-----------|
| Sign in   |           |
| 8         |           |
| User name |           |
| Password  |           |
| Domain:   |           |
|           |           |
|           | OK Cancel |

8. สำหรับผู้ใช้ที่เลือกใช้ Remember my sign-in info หากเชื่อมต่อสำเร็จจะปรากฏข้อความ Connected สามารถทดสอบการใช้งานโดยการเปิดบริการระบบงานภายในมหาวิทยาลัย เช่น การเข้าใช้ฐานข้อมูล งานวิจัย IEEE เป็นต้น หากใช้งานได้ปกติแสดงว่าสามารถใช้บริการ VPN ของมหาวิทยาลัยได้ แสดงดังภาพ

| VPN                    |                  |            |  |  |  |
|------------------------|------------------|------------|--|--|--|
| + Add a VPN connection |                  |            |  |  |  |
| RMUTi-VPN<br>Connected |                  |            |  |  |  |
|                        | Advanced options | Disconnect |  |  |  |